# 中国银行个人银期转账网银签 (解) 约指南

注意事项:

1、中国银行目前可支持网银签(解)约及手机银行银期转账签约。

2、适用已有中国银行借记卡并已开通网上银行/手机银行,同时已在我期货公司成功开 立期货账户的客户。

### 1 网银签约

1.登录中国银行首页 http://www.boc.cn/, 选择"个人客户网银登录", 输入用户名、密码等信息, 点击登录;

|           | 副銀行<br>KOF CHINA |      | し服务热线: 95566 | 信用卡热线:   | 40066 95566 | 请输入检索关键词 | Q       |
|-----------|------------------|------|--------------|----------|-------------|----------|---------|
| 首页        | 公司金融             | 个人金融 | 银行卡          | 金融市场     | 电子银行        | 投资者关系    | 关于中行    |
|           |                  |      | 百年金融力量       | 服务"一带一路" |             | -        |         |
|           |                  |      |              |          |             | 个人客户网银登  | 录       |
| The state | 七人动              | 1月1  | RA (         | 1        | 126 22      | 个人贵宾网银登  | 汞       |
| H1        | 千玉熙              | ノ里ノ  | 収方 -         | 16       | - 66        | 企业客户网银登  | <b></b> |
|           |                  | 1.1  |              |          |             | 中行海外网银登  | 튧       |

2.登录后,如未开通投资理财服务,请选择"投资理财",点击"开通/取消投资理财服务",根据提示输入"动态口令",点击"接受协议",开通网上投资服务后,点击"确定";

| 中组理时计也加                                                                                                    | 中線理験社会加                                                                                                    | 外汇                              | 常全                                        | 开全                                       | 口路相证转用                                                                                                    | と 2013                                                                                                    | 方在管                                                                                                    | 围债         | \$8.28¢     |
|----------------------------------------------------------------------------------------------------|----------------------------------------------------------------------------------------------------|---------------------------------|-------------------------------------------|------------------------------------------|----------------------------------------------------------------------------------------------------|----------------------------------------------------------------------------------------------------|----------------------------------------------------------------------------------------------------|------------|-------------|
| TRAERINAI                                                                                                    | TRAENITAN                                                                                                    | ZIAL                            | 风壶                                        | 20 m                                     | BIDCHWIT \$5%                                                                                                    | r yr-                                                                                                    |                                                                                                    | END(       | PROMINE.    |
| and the second                                                                                                    | and a state                                                                                                    |                                 |                                           |                                          |                                                                                                    |                                                                                                    |                                                                                                    |            |             |
| - Catters                                                                                                    | in a                                                                                                    |                                 | 开通/耳                                      | 又消投                                      | 资理财                                                                                                    | 服务《                                                                                                    |                                                                                                    |            | -           |
| Contraction of the second                                                                                                    | 100 Ala                                                                                                    | -                               |                                           |                                          |                                                                                                    |                                                                                                    |                                                                                                    |            | -           |
| 第十三条 丰协议                                                                                                    | 义解释和修订权归属                                                                                                    | 中国银行                            | 2                                         |                                          |                                                                                                    |                                                                                                    |                                                                                                    |            |             |
| 遗输入动态口令 :₫                                                                                                    |                                                                                                    |                                 |                                           |                                          |                                                                                                    |                                                                                                    |                                                                                                    |            |             |
|                                                                                                    |                                                                                                    |                                 |                                           |                                          |                                                                                                    |                                                                                                    |                                                                                                    |            |             |
|                                                                                                    |                                                                                                    |                                 |                                           |                                          |                                                                                                    |                                                                                                    |                                                                                                    |            |             |
|                                                                                                    |                                                                                                    |                                 |                                           | 0                                        | 18 Setto oz                                                                                                    |                                                                                                    | 101                                                                                                    |            |             |
| 1                                                                                                    | 春后,右有大法律:)                                                                                                    | 52%- BGB                        | 575.0E~ AALO:                             | × 85 FTH 25 ×                            | 接受物政                                                                                                    |                                                                                                    | and the second second s |            |             |
| 》二十七条 4-19以至,<br>1号及条款继续有效。                                                                                                    | <b>曹肩,右有大法律</b> 的                                                                                                    | 5.9%- BG 18                     | 5°жалы алыт                               | X 89 PT 10 PT                            | 接受协议                                                                                                    | <b>D X</b><br>FLJ • 45 EUN                                                                                                    | <b>NO O</b>                                                                                                    |            |             |
| <ol> <li>十七来 本型以差</li> <li>1容及条款继续有效。</li> <li>第二十八条 如乙方的:</li> </ol>                                                                         | 曹后,石有六法律()<br>业务规则出现责化,                                                                                                    | 5%。 86 8<br>則以最新                | 5 規定、 則 bt<br>所公告为確,                      | × 89 月11日1月<br>甲方雄建设                     | 接美协议<br>一大规则面现的<br>9月乙方的服务                                                                                                    | ры , актуп<br>5-ризд ФЛН2                                                                                                    | 100000<br>0×1009<br>死4日:                                                                                                    |            |             |
| <ol> <li>*二十七条 4-10以去</li> <li>1容及条款继续有效。</li> <li>第二十八条 如乙方的:</li> <li>第二十九条 期货交易。</li> </ol>                                                | 慶后・右有大法律の<br>业务規則出現支化,<br>、清貧和文割均由其                                                                                                    | 5.3% - 166 18<br>則以最劇<br>11成公司女 | 5 规定、 则 di<br>所公告为確,<br>10 责。乙方不          | 又参加101月<br>甲方继续使<br>向甲方提伊                | 接关协议<br>大规则面现的<br>9月乙方的联系<br>期货立易有关                                                                                                    | FLJ - 本TUN<br>S-RJR(同接<br>CADAR                                                                                                    | NU<br>Vang<br>Séte                                                                                                    |            |             |
| <ol> <li>T-T-T-+ 4-100/201</li> <li>1容及条款继续有效。</li> <li>1二十八条 如乙方的:</li> <li>1二十九条 期货交易。</li> <li>1二十九条 期货交易。</li> <li>1三十条 本协议解释:</li> </ol> | 費店,石有大法律的<br>业务规则出现支化,<br>、清算和文割均由其<br>和修订权归爆乙方。                                                                                                | 5月、 画句<br>別以最劇<br>朋友公司タ         | 5 规定、则成<br>新公告为碓,<br>1 责。乙方不              | × 参所的有<br>甲方键续使<br>向甲方提供                 | 接美协议<br>1 大规则面现的<br>9用乙方的服务<br>9期货立易有多                                                                                                  | FLJ - 4-709<br>5月1日間接<br>5月3日第5                                                                                                    | ¥¥E<br>Sete                                                                                                    |            |             |
| <ol> <li>1</li></ol>                                                                                                    | 會后,右有大法律的<br>业务规则出现支化,<br>、清重和立割均由其<br>和修订权归属乙方。                                                                                                | 5月、 画句<br>別以最朝<br>朋友公司女         | 57概定、用时<br>所公告为准,<br>55责。乙方不              | ×参加103年<br>甲方雄续使<br>時甲方提供                | 接受协议<br>1大规则田风的<br>8月乙方的服务<br>期货交易有关                                                                                                    | 。<br>- L , 本 D /<br>- L , 本 D /<br>                                                                                                    | 朝<br>NAFE<br>Sefe                                                                                                    |            |             |
| <ol> <li>1号及条款继续有效。</li> <li>1号及条款继续有效。</li> <li>第二十八条 如乙方的。</li> <li>第二十九条 期货交易。</li> <li>第三十九条 期货交易。</li> <li>第三十条 本协议解释:</li> </ol>        | ●后,右有大法律;<br>业务规则出现变化,<br>、清重和文割均由其<br>和修订权归属乙方。                                                                                                | 5.5%。 西田<br>則以最朝<br>期波公司女       | 5-规定、期度。<br>乐公告为谁,<br>负责。乙方不              | ××899714374<br>甲方雄体使<br>鸣甲方提伊            | #美田山<br>大規則田以前<br>明乙方的線名<br>単用乙方的線名                                                                                                    | 「<br>たり、 4-100<br>5月1日月ま<br>5月1日月ま<br>5月1日日ま<br>5月1日日日<br>5月1日日ま<br>5月1日日ま<br>5月1日日日ま<br>5月1日日日日日日日日日日日日日日日日日日日日日日日日日日日日日日日日日日日日 | BD<br>POINP<br>S⊊4B:                                                                                                    |            |             |
| 100000000000000000000000000000000000                                                                                                    | ● 后, 石 名 大 は (年)<br>业务 規 則出 現 支 化 。<br>、 清重 和 立 割均由 開<br>和 修 订 权 归 服 乙 方。                                                                       | 5残。 画句<br>則以最劇<br>朋友公司女         | 5%现死、期度<br>所公告为谁。<br>负责。乙方不               | ××899111)日<br>甲方雄委使<br>町甲方提伊             | 新新的政<br>大规则回转的<br>明无方的服务<br>规语交易有关                                                                                                    | (1) 本100<br>5月11日月<br>5月11日月<br>5月11日月<br>5月11日月<br>5月11日月<br>5月11日月<br>5月11日日<br>5月11日日<br>5月11日日<br>5月11日日<br>5月11日日<br>5月11日日<br>5月11日日<br>5月11日日<br>5月11日日<br>5月11日日<br>5月11日日<br>5月11日日<br>5月11日日<br>5月11日日<br>5月11日日<br>5月11日日<br>5月11日日<br>5月11日日<br>5月11日日<br>5月11日日<br>5月11日日<br>5月11日日<br>5月11日日<br>5月11日日<br>5月11日日<br>5月11日<br>5月11日<br>5月11<br>5月11                                                                                                    | ka<br>ocanp<br>S⊊48:                                                                                                    |            |             |
|                                                                                                    | <ul> <li>● 后, 石 刊 大 は (4)</li> <li>业务規则出现美化,</li> <li>、 清重和立割均由其</li> <li>和修订权归属乙方。</li> <li>「 MLL银行<br/>BOCNET</li> <li>● WALL</li> </ul>      | 5两、面包<br>則以最象<br>用波公司会          | 5% 元、 制成<br>乐公告为谁。<br>负责。乙方不<br>投资理财      | ×8990034<br>甲方键体<br>间甲方提供                | 新来协议<br>大规则回取的<br>明乙方的服务<br>规则方义易有之                                                                                                    |                                                                                                    | ka<br>ucanp<br>Scita                                                                                                    |            | <b>秋</b> 、村 |
|                                                                                                    | <ul> <li>● 后, 石 有 大 法律行<br/>业务规则出现 美化,</li> <li>活動和 ( ) ( ) ( ) ( ) ( ) ( ) ( ) ( ) ( ) (</li></ul>                                             | 4株・面包<br>則以量単<br>用法公司会<br>外在    | 5 然死、荆戌<br>所公告为难。<br>负责。乙方不<br>预资理时<br>黄金 | × 89 MINA<br>甲方键体<br>鸣甲方提供               | 新生物(2)<br>大大時(1) 二 10<br>中月二、方的(8)<br>中月二、方的(8)<br>中月二、方的(8)<br>中月二、一日<br>日<br>日<br>日<br>日<br>日<br>日<br>日<br>日<br>日<br>日<br>日<br>日<br>日 |                                                                                                    | 100<br>2013<br>50<br>50<br>50<br>50<br>50<br>50<br>50<br>50<br>50<br>50                                                                                                    | Sector and | 1家英语专家      |
|                                                                                                    | 中后,石有大法律は<br>业务規则出現支化,<br>、清算和文言均由其<br>和修订校归属乙方。<br>「<br>」<br>「<br>」<br>「<br>」<br>「<br>」<br>「<br>」<br>「<br>」<br>「<br>」<br>「<br>」<br>「<br>」<br>「 | 14株・面包<br>則以最新<br>用放公司女<br>外に   | 5城元、荆京<br>乐公普为唯。<br>负责。乙方不<br>投资理时<br>黄金  | × 89 MINA<br>甲方键读使<br>时中方提供<br>适因在<br>基金 | 部委协议<br>大規則回取的<br>5月乙方的線条<br>期近交易有多<br>意見候证特殊                                                                                           |                                                                                                    | 回<br>2018月3<br>近年日:<br>5<br>5<br>5<br>5<br>5<br>5<br>5<br>5<br>5<br>5<br>5<br>5<br>5                                                                                                    | Sair II.   | N. T        |

3.在"投资理财"选项下面,点击"**证券期货**"选项。

| ● ● ● ● ◆ ● ◆ ● ◆ ● ● ● ● ● ● ● ● ● ● ●                                                                      | Begans: 2012<br>の<br>BOCNET<br>たきまめ作                 | 理财版                                                             |                                                          |                                |                                          |                         |         |      | ▲ 您好,               | 🙎 在线春服 | 功能地图 En | 功能搜索<br>English 🚔 个性风格 | 토 Q<br>중 형태 🔒 安全退出 |
|----------------------------------------------------------------------------------------------------|------------------------------------------------------|-----------------------------------------------------------------|----------------------------------------------------------|--------------------------------|------------------------------------------|-------------------------|---------|------|---------------------|--------|---------|------------------------|--------------------|
| ▲首页                                                                                                    | 银行账户                                                 | 转账汇款                                                            | 存款管理                                                     | 贷款                             | 管理                                       | 跨行現金管理<br>(##           | 民生缴费    | 信    | 用卡电子支付              | 个人设定   | 资产管理    | 全业家服务                  |                    |
| (日本)<br>(1)<br>(2)<br>(2)<br>(3)<br>(3)<br>(3)<br>(4)<br>(5)<br>(5)<br>(5)<br>(5)<br>(5)<br>(5)<br>(5)<br>(5 | 电子银行客户号1<br>在一次成功登录本站<br>,您的中眼e令日于202<br>,您尚未关款值用卡,到 | 7609878   您<br>是 2018/10/09 1<br>20/02/27 00:00:00<br>載议您前往中行网点 | <b>的欢迎信息是</b><br>10:20:54   您最<br>到明,请您及时前记<br>关联已有值用卡,如 | 近一次登录本站<br>拒台更新中银e《<br>cc清新卡可通 | 1557454<br>出生決敗是 2014/<br>えい<br>过 在线申请信用 | /01/18 16:59:56<br>卡办理。 | W       | AULA | -40_304             | (<br>( |         |                        | 快速菜单定制             |
| 也 热门活动                                                                                                    |                                                      |                                                                 |                                                          |                                |                                          |                         | CLICK * |      | 今<br>所 玩現<br>短<br>約 | 9      |         |                        |                    |

### 4.在"银期转账"选项下面,点击"客户签约"选项

| 证券期货 > 操作指南                                                                                                    |                                                                                                    |
|----------------------------------------------------------------------------------------------------|----------------------------------------------------------------------------------------------------|
| <ul> <li>次迎来到证券期货服务专区,您可以在此了解证券期货相关业务,根据您的需要点击快捷链接打开相应功能。如</li> <li>中银国际证券开户</li> <li>您可以通过网上银行跳转至中银国际证券网上开户页面,自助办理证券开户业务。</li> <li>立即开户</li> </ul>           | <ul> <li>□□有疑问,请数电95566。</li> <li>第三方存管</li> <li>第三方存管服务是为满足个人证券投资者对于交易结算资金存管服务的需求而开办的一种很证业务。您可通过该服务实现资金在银行结算账户与证券保证金账户之间的划转,以及查询证券保证金账户信息、交易历史信息等。</li> <li>契约开户</li> <li>银证转账</li> </ul> |
| <ul> <li>B股银证转账</li> <li>您在进行B股证券买卖时,可以通过中国银行网上银行进行中国银行资金账户与B股证券保证金账户之间的实时转账,以及进行银行资金账户、B股保证金账户的信息宣询。</li> <li>银证转账</li> </ul>                                | <ul> <li>银期转账</li> <li>您可以通过网上自助签约,绑定银行结算账户和期货保证金账户,实现银行结算账户和期货保证金账户之间的资金互转,并可查询期货保证金账户的余额和转账交易信息。</li> <li>客户签约</li> <li>银期转账</li> </ul>                                                  |
| <ul> <li> <b>报商转账</b> <ul> <li>您在产权及大宗商品交易所开立资金账户后,可通过中行网根据商转账服务绑定银行结算账户和交易所资金账户,实现个人结算账户与交易所资金账户之间的资金划转,并可查询交易所资金账户余额和出入金交易信息。</li> <li></li></ul></li></ul> | <ul> <li>银行转账</li> <li>您还可以通过证券公司的服务提道实现银行结算账户和衍生品保证金账户之间的资金互转,并可查询衍生品保证<br/>金账户的余额和转账交易信息。</li> <li>客户签约</li> <li>银行转账</li> </ul>                                                         |

5.选择银行结算账户、签约的期货公司,币种选择"人民币元",输入**保证金账号**(即资金账号的6位编码)及**保证金账号密码**,选择下一步,填写手机交易码或动态口令,即可签约成功。

| * 银行结算账户: | 长城电子借记卡    | *****  | 长城电子借 | 记卡     | •      |  |
|-----------|------------|--------|-------|--------|--------|--|
| * 期货公司:   | 浙江新世纪期货有限  | 公司     | •     |        |        |  |
| * 币种:     | 人民币元       | •      |       |        |        |  |
| * 保证金账号:  | 本公司给       | 的账号    |       |        |        |  |
| * 保证金密码:  | 公司默认是身     | 份证后六   | (立    |        |        |  |
|           | •          |        |       |        |        |  |
| ì         | 青选择安全工具:   | ● 手机交易 | 码 ()  | 动态口令+手 | 机交易码   |  |
|           | 您可点击 这里 修改 | 文默认的安全 | 主具,以便 | 您快捷地完成 | 成相关交易。 |  |
|           |            |        |       |        |        |  |
|           |            | 下一步    | 重置    | :      |        |  |

6.选择"保证金账户"可以查询期货保证金账户余额。

选择"银期转账",银行转期货(入金),期货转银行(出金),并按照提示填写转账金额、动态口令。

|                |          |         | 系查询    | 签约关  | 交易历史查询 | 银期转账 | 保证金账户 | 客户签约/解约 |
|----------------|----------|---------|--------|------|--------|------|-------|---------|
|                | 功!       | 客户釜约成   | *      |      |        |      |       |         |
| ****0216 长城电子借 | 13****** | 子借记卡 60 | 长城电子   | 鲸账户; | 银行结3   |      |       |         |
|                |          | ÷       | 人民币元   | 而种;  |        |      |       |         |
|                |          |         | 蓋约     | 能类型: | 功能     |      |       |         |
|                |          | ŧ       | 期货     | 司名称: | 期货公司   |      |       |         |
|                |          |         | 555555 | 金账号: | 保证:    |      |       |         |

1.选择"**证券期货—银期转账—客户解约**",下拉选择保证金账号,输入期货 资金账号密码,点击"下一步";

2 网银解约

| A       | 银行账户 |     | 转账汇款  | Ł      | 存款  | 管理    | 贷款管   | 理     | 跨行  | 现金管理        | 公用         | 服务缴费     |                  | 民生服务   | 信   |
|---------|------|-----|-------|--------|-----|-------|-------|-------|-----|-------------|------------|----------|------------------|--------|-----|
| 日白贝     | 中银理财 |     | 外汇    | 基金     | 2   | 贵金属   | ü     | [券期货  |     | 债券          | 保险         | 期权       |                  | 结告汇    | 全球服 |
| 证券期货    |      |     | ≫ 通过此 | 功制包可用率 | 除银行 | 结算账户。 | 同期货保证 | 金账户之  | 间的勾 | 连关系,        |            |          |                  |        |     |
| ▶ B股银证转 | ₩.   | <   | 客户解约  |        |     |       |       |       |     |             |            |          |                  |        |     |
| ▶ 第三方存管 |      | 隐藏菜 |       |        |     |       |       | * 银行结 | 算账户 | : 长城电       | 子借记卡 621   | 7*****33 | 184 <del>K</del> | 城电子借记卡 | ¥   |
| ▼ 银期转账  |      | #   |       |        |     |       |       | * 签   | 约币种 | : 人民币;      | τ <b>΄</b> | ¥        |                  |        |     |
| 客户签约    |      |     |       |        |     |       |       | * 保证  | 金账号 | : 新世纪       | 期货 8888    | 88       |                  | -      |     |
| 客户解约    |      |     |       |        |     |       |       | * 保证  | 金密码 | :  ++++++++ | :          |          |                  |        |     |
| 保证金账户   | 3    |     |       |        |     |       |       |       |     |             |            |          |                  |        |     |
| 银期转账    |      |     |       |        |     |       |       |       |     |             | 下一步        | 1        |                  |        |     |
|         |      |     |       |        |     |       |       |       |     |             |            |          |                  |        |     |

2.查看解约信息,并点击"确认"即可完成解约。

客户解约信息如下,请确认!

银行结算账户: 长城电子信记卡6217\*\*\*\*\*3384 长城电子借记卡

币种: 人民币元

期货公司名称:新世纪期货

保证金账号: 888888

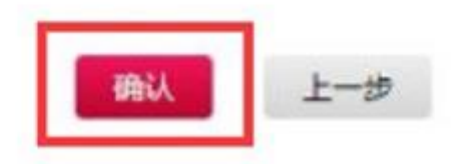

## 3 手机银行签约

1.登陆中国银行手机银行,然后点击右下方"更多"。

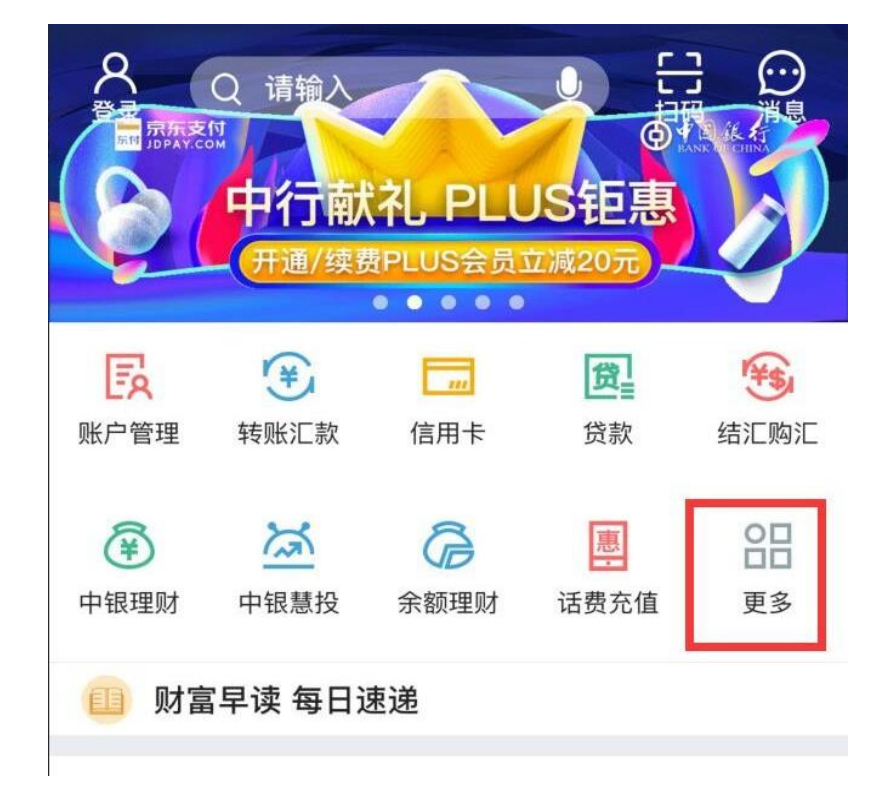

2.点击"**证券期货**";

| <  | Q 请输入 |       |            |            | 编辑     | ł |
|----|-------|-------|------------|------------|--------|---|
| 查询 | 转账    | 理财    | 我的持仓       | 信用卡        | 贷款     | Ł |
| L  | 8     | ۹     | Ľď         |            | Ľťď    |   |
| 账户 | 管理    | 交易查询  | 转账记录       | 查询         | 支付记录查询 |   |
| 转账 |       |       |            |            |        |   |
|    | ¥     | 5     |            |            | 41     |   |
| 转则 | 汇款    | 跨境汇款  | 手机号车       | 专账         | 他行卡转入  |   |
| 理财 |       |       |            |            |        |   |
| Č  | ₹)    | đ     | 6          |            | Tel    |   |
| 中银 | 理财    | 基金    | 账户贵金       | <b></b> 定属 | 双向宝    |   |
| 8  |       | ₹¥Ĵ   | VE\$       |            |        | 1 |
| 余额 | 顾理财   | 存款管理  | 外汇买        | 卖          | 证券期货   |   |
| <  | 2     | 3     | <b>〉</b> 债 |            | 宁      |   |
| 贵金 | 属积存   | 贵金属积利 | 债券         |            | 保险     |   |

3.选择"银期服务";

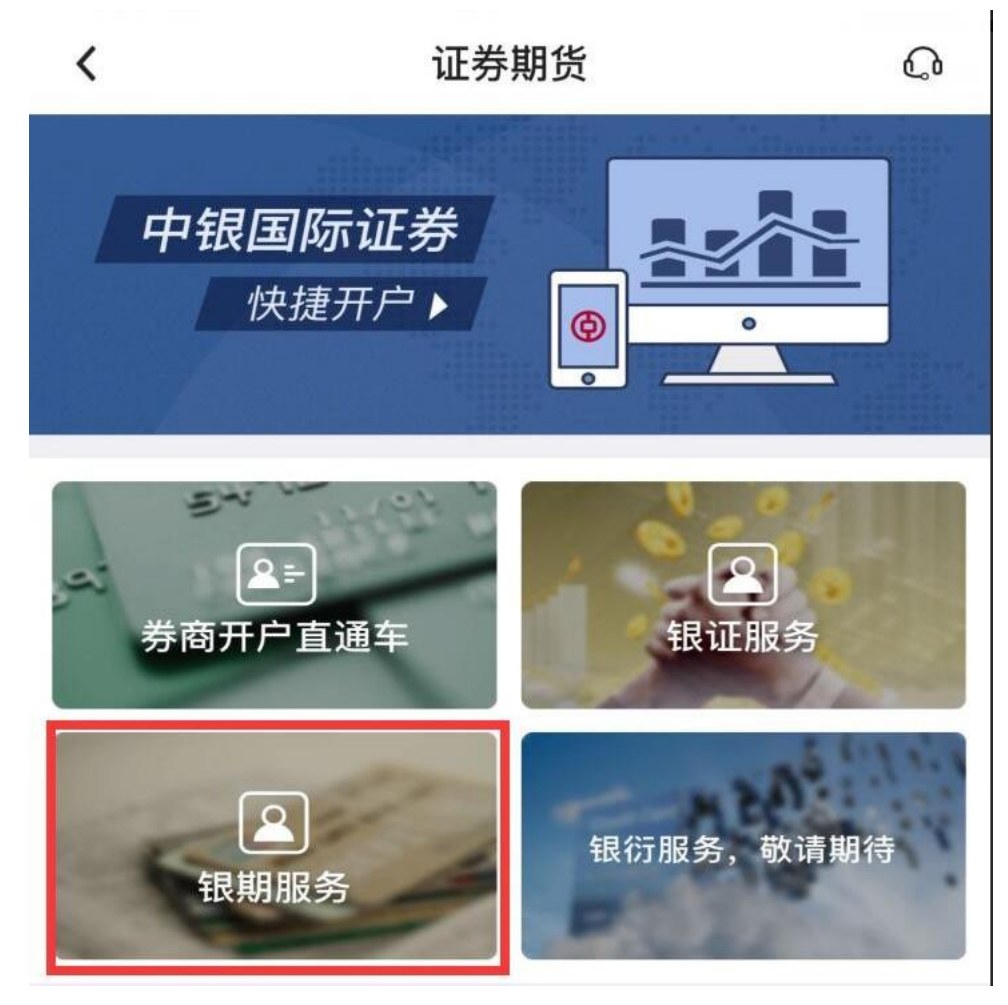

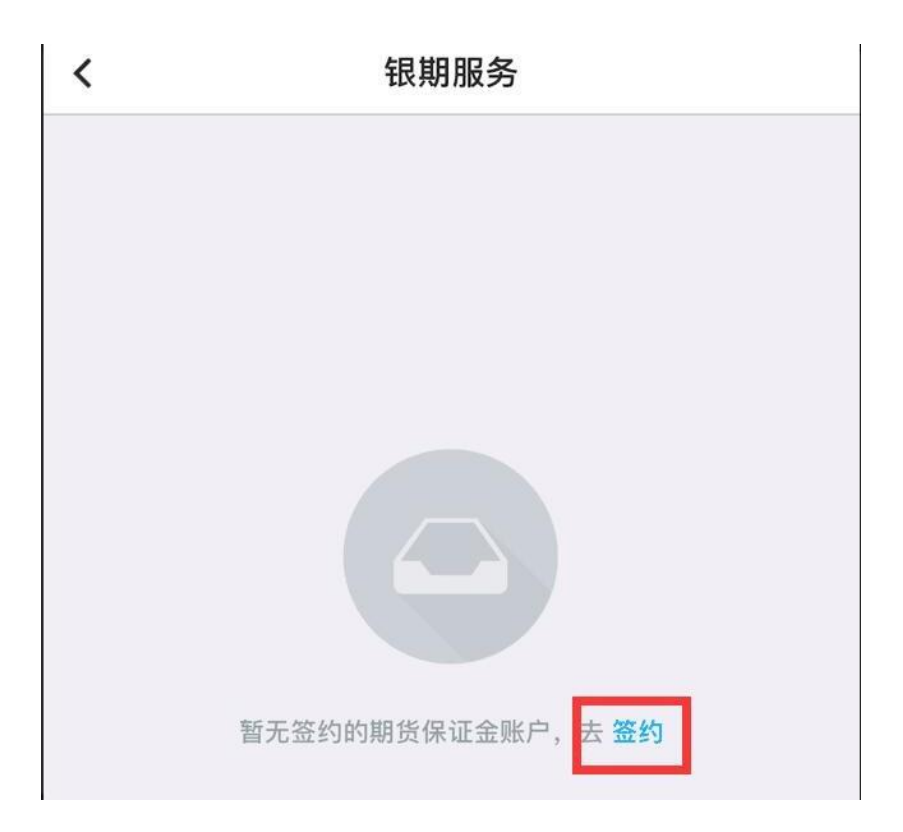

5.选择期货公司后,输入客户个人详细信息,阅读协议后, 点击"确认"即可完签约。

| 银行账户   | 请选择 >                  |
|--------|------------------------|
| 币种     | 人民币元 <b>&gt;</b>       |
|        |                        |
| 保证金账户  | 请输入 此处输入6位资金账号         |
| 保证金密码  | 请输入 资金账号密码(初始为身份证末 6 位 |
|        |                        |
| 本人(甲方) | 已阅读并同意《中国银行银期转账服务协议    |

### 6. 手机银行暂未开通解约功能。